## **Re-Issue Summons**

| STEP | ACTION                                                                                                    |  |  |
|------|----------------------------------------------------------------------------------------------------|--|--|
| 1    | Click or Hover on <b>Adversary</b> from the blue menu bar in CM/ECF.                                                                                                    |  |  |
| 2    | Select <b>Reissued Summons</b> from the list of Adversary Events.                                                                                                    |  |  |
| 3    | Type in the Case Number and click [Next].                                                                                                    |  |  |
| 4    | Select the party filing (the plaintiff) from the list and click [Next].                                                                                                    |  |  |
|      | <b>Note</b> : If there is more than one party being selected, hold the <ctrl> key down on the keyboard and select each party.</ctrl>                                                           |  |  |
| 5    | Select the party that this filing is against (the defendant) and click [Next].                                                                                                    |  |  |
|      | <b>Note</b> : If there is more than one party being selected, hold the <ctrl> key down on the keyboard and select each party.</ctrl>                                                           |  |  |
| 6    | Select <b>"Request for Reissued Summons"</b> from the list of available events and click [Next].                                                                                               |  |  |
| 7    | Verify you are in the correct case and click [Next].                                                                                                    |  |  |
| 8    | Click [Next] on the blank screen.                                                                                                    |  |  |
| 9    | Final text screen displays. Verify text and click [Next].                                                                                                    |  |  |
|      | <b>Note:</b> Before you click [Next], if you notice an error, you will need to either go back to the screen where the information was entered incorrectly or start the docketing process over. |  |  |

| STEP | ACTION                                                                |                                                                                                    |  |  |
|------|-----------------------------------------------------------------------|----------------------------------------------------------------------------------------------------|--|--|
| 10   | Transactio<br>There are t<br>number hy<br>you receive<br>(one free le | ransaction completed. From the NEF screen, scroll down to the second NEF.<br>here are two options to print the reissued summons: click the document<br>umber hyperlink, log into PACER and print the reissued summons or when<br>bu receive the NEF "Reissued Summons (auto)" click the document hyperlink<br>one free look) and print summons. |  |  |
|      | Note:                                                                 | <i>Refer to the instructions on how to file the summons service executed.</i>                                                                                                    |  |  |